# Application Note How to install Xserver on AZ-Touch Pi0

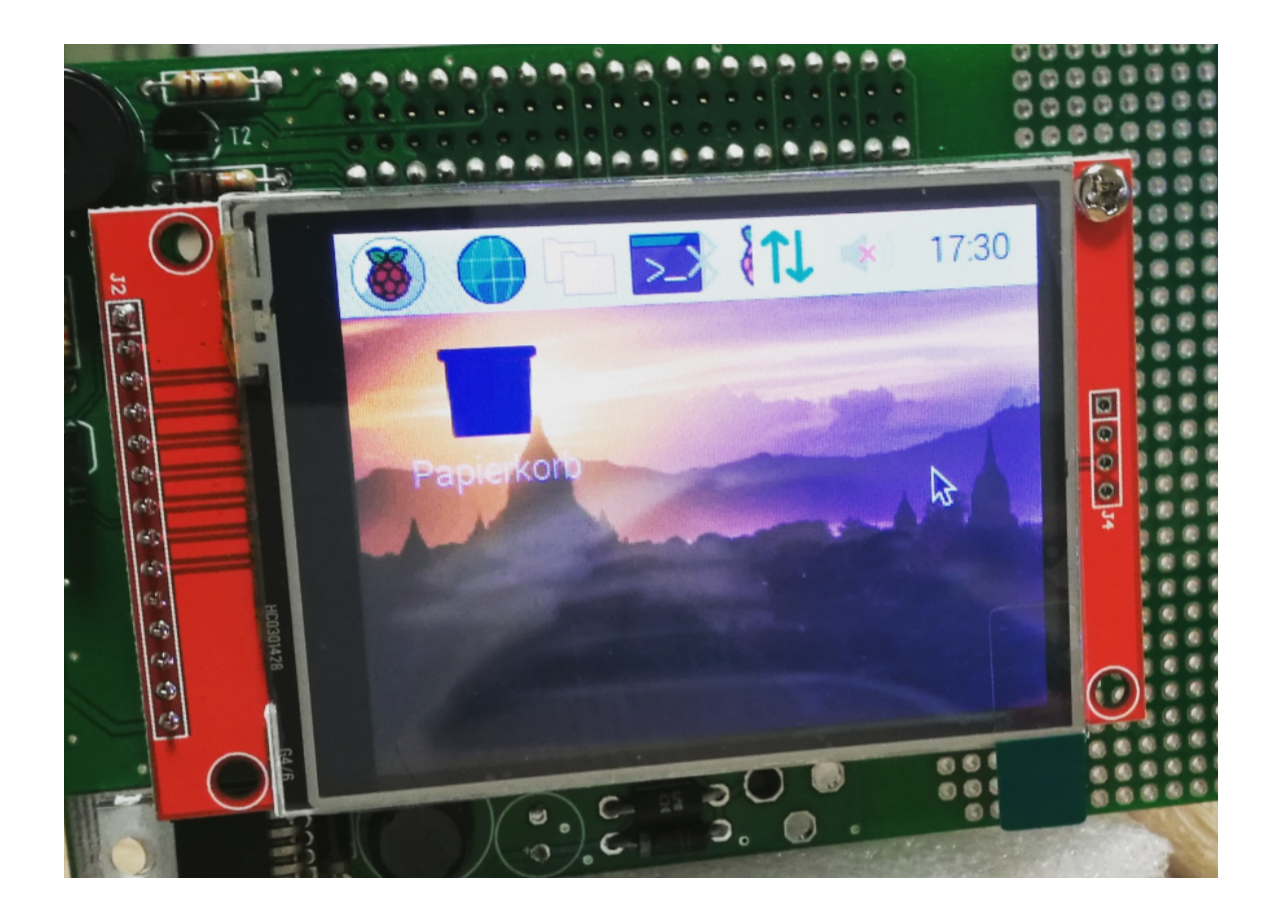

| Rev. | Date       | Description   |
|------|------------|---------------|
| A    | 2021-01-31 | First release |

### 1. Introduction

This application note will show you how to use Xserver on the AZ-Touch Pi0.

#### 2. Preparation of SD card

- Download the latest release of Raspberry Pi OS with desktop
- Unzip the downloaded file
- Write the image to your SD card. See here for details.
- Copy an empty file SSH to the root directory of the SD card

#### 3. Driver installation

- Download the AZ-Touch overlay aztouch-display.dtbo driver for Raspbian OS
- Unzip the downloaded file
- Copy the file az-touch-display.dtbo to the /overlays directory of the SD card
- Insert the SD card and boot your Raspberry Pi Zero

#### 4. Wifi settings

- You can follow this tutorial to setting the Wifi headless.
- or you can use a Raspberry Pi (2/3/4) connected to Ethernet via Putty and SSH:

```
sudo raspi-config
--> 1 System Options
--> S1 Wireless LAN
```

Reboot your Raspberry Pi

#### 5. Localisation

• Connect via Putty and SSH:

```
sudo raspi-config
--> 5 Localisation Options
--> L1 Locale
--> L2 Timezone
```

• Reboot your Raspberry Pi

## 6. Enable SPI

• Connect via Putty and SSH:

```
sudo raspi-config
--> 3 Interface Option
--> P4 SPI
--> YES
```

• Reboot your Raspberry Pi

#### 7. Enable the display driver

- Connect via Putty and SSH:
- We have to edit the file /boot/config.txt

```
sudo nano /boot/config.txt
```

• Insert the following lines at the end of the file:

```
dtoverlay=aztouch-display
dtparam=swapxy=1
dtparam=speed=16000000
dtparam=rotate=90
```

- Save the file CTRL+X and YES
- We have to edit the file /boot/cmdline.txt now:

```
sudo nano /boot/cmdline.txt
```

• Insert the following text at the end of the first line:

fbcon=map:10

- Save the file CTRL+X and YES
- We have to edit the file /usr/share/X11/xorg.conf.d/99fbturbo.conf now:

sudo nano /usr/share/X11/xorg.conf.d/99-fbturbo.conf

• Change the following line:

Option"fbdev""/dev/fb0"

• change **fb0** to **fb1**:

Option"fbdev""/dev/fb1"

- Save the file CTRL+X and YES
- Reboot the PiZero

sudo reboot

• After 2-3 minutes you should see now the Xserver GUI on the screen

#### 8. Calibrate the touchscreen

- Connect via Putty and SSH:
- We have to install some additional drivers first:

```
sudo apt-get install xserver-xorg-input-evdev
sudo cp -rf /usr/share/X11/xorg.conf.d/10-evdev.conf
/usr/share/X11/xorg.conf.d/45-evdev.conf
```

sudo apt-get install -y xinput-calibrator

Reboot the PiZero now

sudo reboot

- Reconnect via Putty and SSH again:
- Now you can calibrate the touch screen:

DISPLAY=:0.0 xinput\_calibrator

• You will see a special calibration screen on the touchscreen. Please touch the displayed red crosshairs with the white pen from the kit:

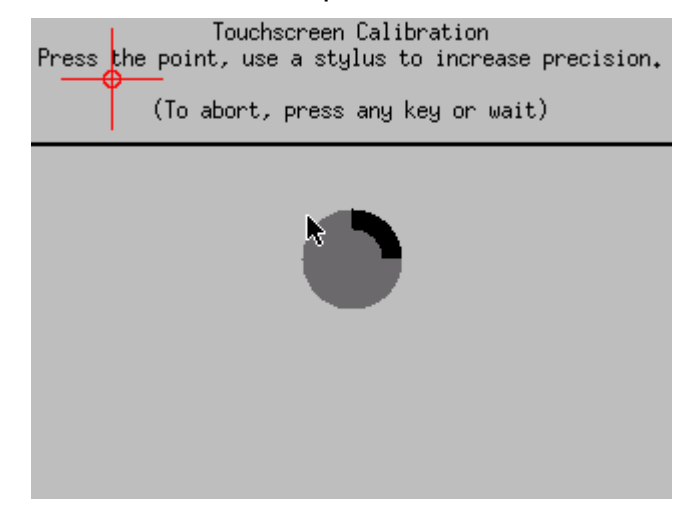

• You will get an text output of the calibration value in the terminal window like this:

```
Section "InputClass"

Identifier "calibration"

MatchProduct "ADS7846 Touchscreen"

Option "Calibration" "298 3906 273 3822"

Option "SwapAxes" "0"

EndSection
```

• It's necessary to save this text in a file to make the calibration permanent. We have to create the directory */etc/X11/xorg.conf.d* first:

sudo mkdir /etc/X11/xorg.conf.d

• Now we can create a new file and save the calibration text above in this file:

```
sudo nano /etc/X11/xorg.conf.d/99-calibration.conf
```

- Save the file CTRL+X and YES
- Reboot the PiZero now

sudo reboot

# Finish!